## **Register for Multiple Auction Tickets**

This article will explain what you might expect to see when registering for multiple auction tickets on the web or in the Givi mobile app.

## **Registering on the Web**

When you register for an auction on the web, you may have the option to add multiple packages to your registration, or you might be given the opportunity to purchase a package that includes multiple tickets, such as a Table Sponsorship.

| In-Person Bidding                         |     |
|-------------------------------------------|-----|
| \$50.00                                   |     |
| If you plan to attend the event in-person | 1   |
| Hide Details                              | 3   |
|                                           | 4   |
| Table Sponsorship                         |     |
| \$350.00                                  | 0 + |

If you choose either of these options, you'll be able to assign your additional tickets to guests at the time of purchase under **Ticket Details**.

| ble Sponsorship 8 Ticket(s) Include                                                                                                 |
|----------------------------------------------------------------------------------------------------|
|                                                                                                    |
| Ticket #1 	☑ My ticket<br>Invite a Guest                                                                                            |
| Notification Preferences                                                                                                    |
| Get outbid, checkout, and event notifications.                                                                                      |
| 🗌 Email 🖂 🔲 Text 💬                                                                                                    |
| $\odot$ By providing your phone number, you agree to receive text messages related to this event! Message and data rates may apply. |
| Ticket #2                                                                                                    |
| Invite a Guest                                                                                                    |
| Ticket #3                                                                                                    |
|                                                                                                    |

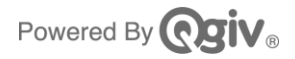

To claim a ticket for yourself, just click the box labeled My ticket.

To send a ticket to a guest, click **Send to Guest**. The Guest Information area will appear, where you can enter their name, email address, and phone number. A copy of the ticket will be emailed to your guest after you complete registration.

| 1•1 | able Sponsorship                        |                                                            | 8 Ticket(s) Include              |
|-----|-----------------------------------------|------------------------------------------------------------|----------------------------------|
|     | Ticket #1 Vicket                        |                                                            |                                  |
|     | Notification Preferences                |                                                            |                                  |
|     | Get outbid, checkout, and event notific | cations.                                                   |                                  |
|     | 🗌 Email 🖾 📄 Text 💬                      | )                                                          |                                  |
|     | ③ By providing your phone number, y     | ou agree to receive text messages related to this event! M | essage and data rates may apply. |
|     | Ticket #2<br>Send to Guest              |                                                            |                                  |
|     | Enter the email of the guest            | you wish to invite and we'll send them a tick              | et                               |
|     | Copy Ticket Info From                   |                                                            |                                  |
|     | Choose One (Optional)                   | V                                                          |                                  |
|     | First Name                              | Last Name                                                  |                                  |
|     | Email Address                           | Cell Phone Number                                          |                                  |
|     |                                         |                                                            |                                  |

If you aren't sure who you want to invite yet, you can leave guest information blank and manage your tickets later.

If the option to register as a company is enabled, you'll see that option in the **Ticket Buyer Information** area.

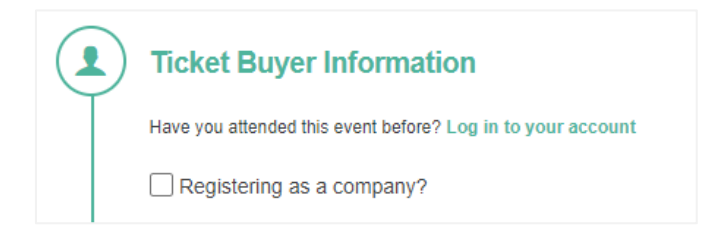

If you decide to register as a company, you can also include all guest tickets under the same company name by checking the box below the Company Name field.

| Registering as a company?                    |  |  |
|----------------------------------------------|--|--|
| Company Name required                        |  |  |
|                                              |  |  |
| Include all tickets under this company name. |  |  |

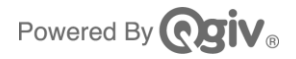

When you've finished registering, you'll see the same confirmation page you would see for a single ticket purchase, but you'll also see a button to **Manage Your Tickets**.

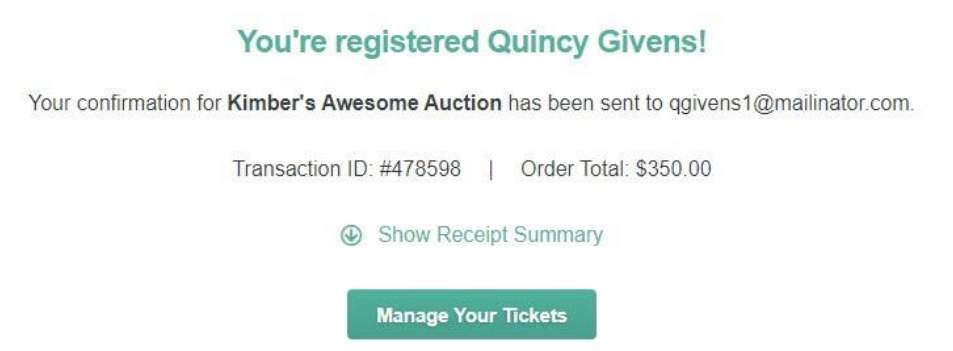

Clicking Manage Your Tickets will take you to the manage tickets page.

From here, you can click **Print Your Ticket** to generate a printable PDF of all your tickets.

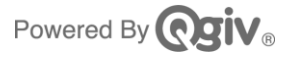

## **Registering on Givi**

Registering for multiple tickets on Givi is like registering for multiple tickets on the web, but the interface will look a bit different.

| 3:26 🕫                                                                        | 🗢 💽       |  |  |  |  |
|-------------------------------------------------------------------------------|-----------|--|--|--|--|
|                                                                               | ×         |  |  |  |  |
| Ticket Packages                                                               |           |  |  |  |  |
| \$10.00<br>Auction Ticket<br>1 Ticket Included<br>A single auction ticket for | Available |  |  |  |  |
| - 0                                                                           | +         |  |  |  |  |
| \$350.00<br>Table Sponsorship<br>8 Tickets Included                           | Available |  |  |  |  |
| A table sponsorship includes eight (8) in-<br>person tickets.                 |           |  |  |  |  |
| - 1                                                                           | +         |  |  |  |  |
| Add ons                                                                       |           |  |  |  |  |
| Contir                                                                        | iue       |  |  |  |  |

Select the number of tickets you want by tapping the plus and minus signs next to the package you want to purchase.

| 11:23 🕫                                      | atil LTE 🔳) |  |  |  |
|----------------------------------------------|-------------|--|--|--|
| < Back                                       | ×           |  |  |  |
| Ticket Details                               |             |  |  |  |
| -                                            |             |  |  |  |
| #1 • Table Sponsorship<br>8 Tickets Included |             |  |  |  |
| Ticket #1<br>Susie Qgiv                      | ~           |  |  |  |
| Ticket #2<br>Susie Qgiv                      | ^           |  |  |  |
| This is my ticket                            | $\bigcirc$  |  |  |  |
| Copy info from ticket                        |             |  |  |  |
| Select Participant                           | ~           |  |  |  |
| First Name                                   |             |  |  |  |
| John                                         |             |  |  |  |
| Last Name                                    |             |  |  |  |
| Smith                                        |             |  |  |  |
| Continue                                     |             |  |  |  |
|                                              |             |  |  |  |

On the **Ticket Details** screen, you can send a ticket to a guest by tapping the arrow next to a ticket and then inputting the guest's information. The ticket will be emailed to them after you complete registration.

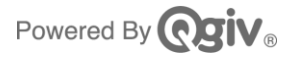

When your purchase is complete, you'll receive an email with a link to manage your guests' tickets.

| Quincy, your ticket is here!                                                                              |                    |  |  |  |
|----------------------------------------------------------------------------------------------------|--------------------|--|--|--|
| Please take some time to edit this information before the event.<br>(7 Guest Tickets) 28 Missing Details. |                    |  |  |  |
| Set Up Bidding                                                                                            | Manage Tickets (8) |  |  |  |
| Save time by showing these at check in!                                                                   |                    |  |  |  |
|                                                                                                    | Paper Ticket       |  |  |  |

Follow the **Manage Tickets** link in the email to send any unsent tickets and to reassign sent tickets.

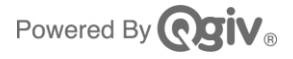